## Руководство по вводу в эксплуатацию для Vigilohm IFL12H

Электрическое оборудование должно устанавливаться, использоваться, ремонтироваться и обслуживаться только квалифицированным персоналом. Компания Schneider Electric не несет ответственности за последствия, вызванные использованием данного материала.

## О данном руководстве

В данном руководстве описывается процедура ввода в эксплуатацию Vigilohm IFL12H.

В данном руководстве термин «устройство» означает Vigilohm IFL12H.

Для получения подробных сведений об установке и эксплуатации, в том числе сообщениях, касающихся безопасности, прочтите инструкции к устройству и руководство пользователя.

#### Справочный номер документа

| Наименование                              | Кол-во     |
|-------------------------------------------|------------|
| Инструкция: Vigilohm IFL12H               | QGH34270   |
| Руководство пользователя: Vigilohm IFL12H | 7EN02-0407 |

Schneider Electric 35 rue Joseph Monier 92500 Rueil Malmaison – France Phone: + 33 (0) 1 41 29 70 00

www.se.com

Стандарты, спецификации и схемы могут изменяться; обратитесь в компанию за подтверждением актуальности информации, опубликованной в данном руководстве. 2010. Воз проро сохранитеся

© 2019 – 2020. Все права сохраняются

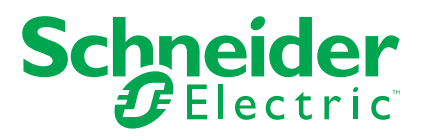

## Автоматический ввод в эксплуатацию

1. Подсоедините тороид и включите питание.

**Примечание:** При первом включении устройство производит автоматический ввод в эксплуатацию. Можно подключить от 1 до 12 тороидов в зависимости от требований.

Устройство отображает сообщение **Обнаружение тороида** с указанием процента выполнения в строке состояния.

| 🛱 ВВОД В ЭКСПЛ.       |  |
|-----------------------|--|
|                       |  |
| Обнар. тороида<br>35% |  |
|                       |  |
|                       |  |

• Если тороид обнаружен, отображается экран **Ввод в эксплуатацию**. Пример, когда подключены и обнаружены все 12 тороидов:

| _ |     |      |      |     |     |  |
|---|-----|------|------|-----|-----|--|
| 罉 | BBC | ОД В | в ЭІ | КСГ | ΙЛ. |  |
| 1 | 2   | 3    | 4    | 5   | 6   |  |
| 7 | 8   | 9    | 10   | 11  | 12  |  |
|   |     |      |      |     |     |  |
|   |     |      |      |     |     |  |

**Примечание:** Если подключен тороид не из списка рекомендуемых тороидов, требуется выполнить ввод в эксплуатацию вручную. См. Ввод в эксплуатацию вручную, стр. 3. Актуальный перечень совместимых тороидов см. в каталоге Vigilohm.

• Если тороид не обнаружен, отображается сообщение Тороид отсутствует.

| 峭 ввод в экспл.  |  |
|------------------|--|
|                  |  |
|                  |  |
| Тороид отсутств. |  |
|                  |  |
|                  |  |

Выполните одно из следующих действий:

 Проверьте правильность подключения тороида и перейдите в Меню > Параметры > Ввод в эксплуатацию > Авто. Устройство выполнит автоматический ввод в эксплуатацию.  Подключенный тороид не из списка рекомендуемых тороидов. Требуется выполнить ввод в эксплуатацию вручную. См. Ввод в эксплуатацию вручную, стр. 3.

**Примечание:** Актуальный перечень совместимых тороидов см. в каталоге Vigilohm.

- Проверьте подключение системы. Для проверки см. Проверка проводных соединений, стр. 6 Если проверка не требуется, пропустите этот шаг и перейдите к следующему шагу.
- 3. Нажмите кнопку

Устройство выйдет из режима ввода в эксплуатацию и отобразится экран **Сводные данные**. Пример, когда подключены и обнаружены все 12 тороидов:

Примечание: Пиктограмма часов мигает, указывая на необходимость установки даты и времени.

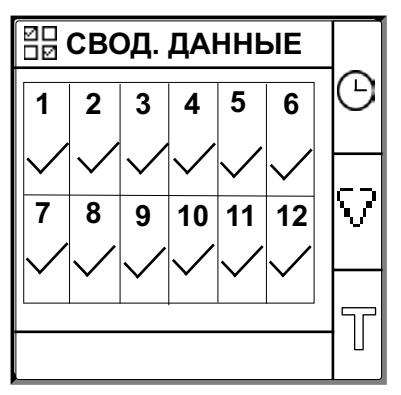

#### Примечание:

- Если не выполнен выход из режима ввода в эксплуатацию вручную, то прибор автоматически выходит из данного режима через один час.
- Если вы подсоединили новый тороид и выполнили замену тороида, перейдите в Меню > Параметры > Ввод в эксплуатацию > Авто Устройство выполнит автоматический ввод в эксплуатацию.

## Ввод в эксплуатацию вручную

Если подключенный тороид не из списка рекомендуемых тороидов, необходимо выполнить ввод устройства в эксплуатацию вручную.

**Примечание:** Актуальный перечень совместимых тороидов см. в каталоге Vigilohm.

1. Перейдите в Меню > Параметры > Ввод в эксплуатацию > Вручную.

Отобразится экран Вручную с сеткой каналов и мигающей точкой на канале 1. Это означает, что выбран канал 1.

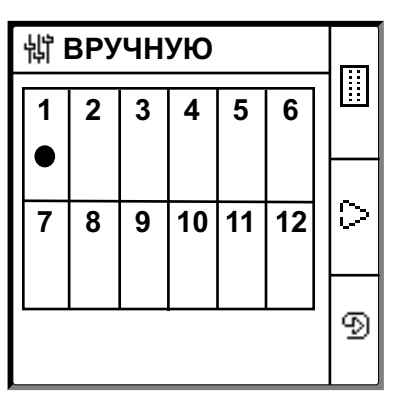

- 2. Выполните одно из следующих действий:
  - Для ввода в эксплуатацию канала 1 нажмите кнопку 🗐.
  - Для ввода в эксплуатацию других каналов нажмите кнопку 🗁 для перехода к требуемому каналу, а затем нажмите кнопку 💬.
  - Для ввода в эксплуатацию всех каналов нажмите кнопку . a затем нажмите кнопку .

Отобразится экран Витков тороида.

Для отдельного канала:

| 詂 ВИТКОВ ТОР. | 1 |   |
|---------------|---|---|
| Витков:       | 0 |   |
|               |   |   |
|               |   |   |
|               |   |   |
|               |   |   |
|               |   | ୬ |
| КАНАЛ - 1     |   | - |

Для всех каналов:

| 詂 ВИТКОВ ТОР.    |     |
|------------------|-----|
| Витков: <b>0</b> |     |
|                  |     |
|                  |     |
|                  |     |
|                  |     |
|                  | ବ୍ର |
| ВСЕ КАНАЛЫ       |     |

3. Нажмите кнопку 🏝

Отобразится экран Витки тороида со значением кол-ва витков тороида.

| 詂 витков тор. |    |
|---------------|----|
|               | ≎  |
| 000           | \$ |
|               | ø  |

4. Укажите количество витков тороида (допустимые значения: от 300 до 3000) при помощи кнопок контекстного меню <

5. Нажмите кнопку 🔍, чтобы сохранить значение количества витков тороида.

Будет отображено сообщение Сохранено.

| 峭 витков тор. |   |
|---------------|---|
|               | ≎ |
|               |   |
| Сохранено     | 3 |
|               | ø |

6. Нажмите кнопку Esc.

Отобразится экран Вручную с сеткой каналов и мигающей точкой на канале 1. Это означает, что выбран канал 1.

7. Выполните Шаг 2 – Шаг 6 для остальных не введенных в эксплуатацию каналов.

## Проверка проводных соединений

После ввода тороида в эксплуатацию можно выполнить проверку проводных соединений. Данная проверка позволяет подтвердить, что подключение устройства выполнено правильно и что устройство готово к работе.

Вы можете выполнить любые из следующих проверок:

- Моделирование одного пробоя изоляции на одном канале. Эту проверку можно выполнить последовательно для всех каналов. См. Моделирование одного пробоя изоляции, стр. 6.
- Моделирование двух пробоев изоляции одновременно на двух каналах. См. Моделирование двух пробоев изоляции, стр. 7.

**Примечание:** Настоятельно рекомендуется не моделировать более одного пробоя с нулевым сопротивлением.

#### Моделирование одного пробоя изоляции

1. Смоделируйте пробой изоляции на одном канале. Например: Канал 12.

Устройство должно отобразить сигнал о пробое изоляции на канале 12, светодиод сигнализации должен быть включен, а светодиод отсутствия аварийного сигнала – выключен.

Экран Ввод в эксплуатацию с отображением пробоя изоляции на канале 12:

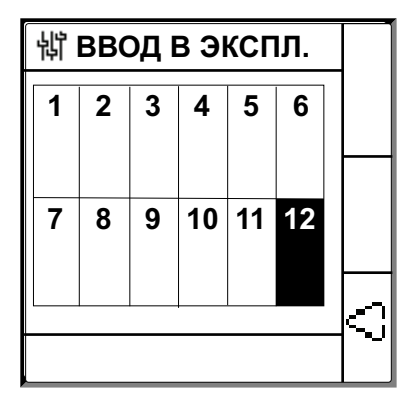

2. Устраните смоделированный пробой изоляции на канале 12.

Устройство должно вернуться в состояние обнаруженных тороидов, светодиод сигнализации должен быть выключен, а светодиод отсутствия аварийного сигнала – включен.

Экран Ввод в эксплуатацию с обнаруженными тороидами и отсутствием пробоев изоляции:

| 峭 | BBC | ОД В | з ЭІ | КСГ | IЛ. |   |
|---|-----|------|------|-----|-----|---|
| 1 | 2   | 3    | 4    | 5   | 6   |   |
| 7 | 8   | 9    | 10   | 11  | 12  |   |
|   |     |      |      |     |     | 5 |

### Моделирование двух пробоев изоляции

1. Смоделируйте пробой изоляции на одном канале. Например: Канал 12.

Устройство должно отобразить сигнал о пробое изоляции на канале 12, светодиод сигнализации должен быть включен, а светодиод отсутствия аварийного сигнала – выключен.

Экран Ввод в эксплуатацию с отображением пробоя изоляции на канале 12:

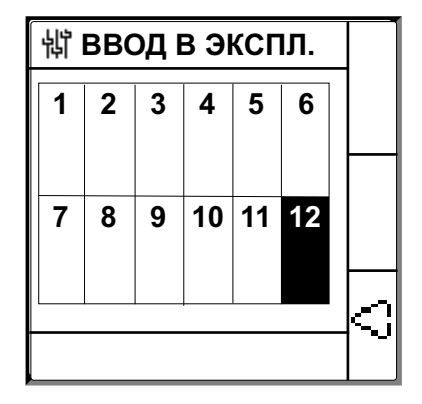

2. Смоделируйте пробой изоляции на другом канале. Например: Канал 7.

Устройство должно отобразить сигнал о пробое изоляции на каналах 7 и 12, светодиод сигнализации остается включен, а светодиод отсутствия аварийного сигнала остается выключен.

Экран Ввод в эксплуатацию с отображением пробоя изоляции на каналах 7 и 12:

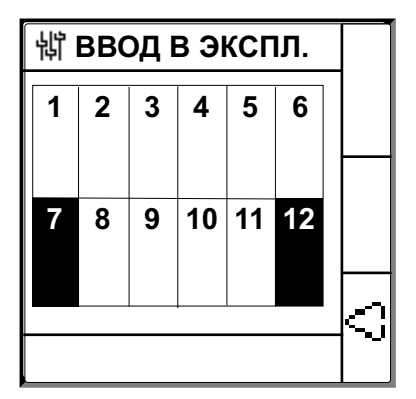

**Примечание:** Если оба смоделированных пробоя изоляции являются пробоями с нулевым сопротивлением, то устройство отображает пробой изоляции только на одном канале 7 или 12.

3. Устраните смоделированный пробой изоляции на канале 7.

Сигнал о пробое изоляции на канале 7 будет снят. Поскольку на канале 12 все еще есть смоделированный пробой изоляции, **светодиод** сигнализации остается включен, а светодиод отсутствия аварийного сигнала остается выключен.

Экран Ввод в эксплуатацию с отображением пробоя изоляции на канале 12:

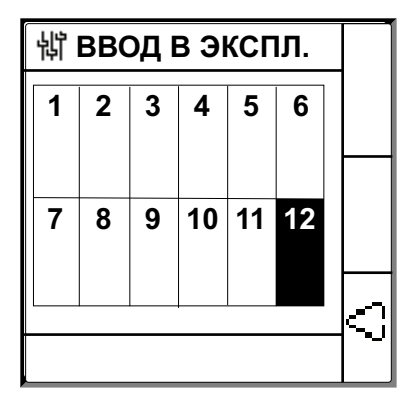

4. Устраните смоделированный пробой изоляции на канале 12.

Устройство должно вернуться в состояние обнаруженных тороидов, светодиод сигнализации должен быть выключен, а светодиод отсутствия аварийного сигнала – включен.

Экран Ввод в эксплуатацию с обнаруженными тороидами и отсутствием пробоев изоляции:

| 峭 ввод в экспл. |   |   |    |    |    |     |
|-----------------|---|---|----|----|----|-----|
| 1               | 2 | 3 | 4  | 5  | 6  |     |
|                 |   |   |    |    |    |     |
| 7               | 8 | 9 | 10 | 11 | 12 |     |
|                 |   |   |    |    |    |     |
|                 |   |   |    |    |    | 1~J |

## Установка даты и времени

Установка даты и времени обеспечивает правильность меток времени для журналов.

- 1. Нажмите мигающую кнопку 🕒
  - Примечание: Пиктограмма часов мигает, указывая на необходимость установки даты и времени.

Отображается экран ДАТА / ВРЕМЯ.

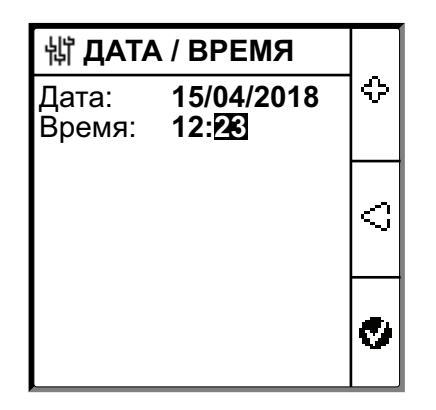

- 2. Установите дата и время с помощью кнопок контекстного меню  $\, \subseteq \,$  и  $\, \oplus \,$  .
- 3. Нажмите кнопку 🥙, чтобы сохранить дату и время.

Будет отображено сообщение Сохранено.

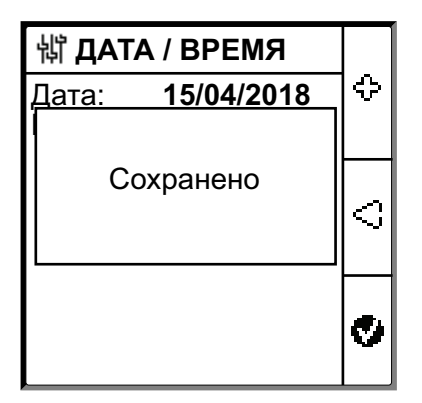

Отобразится экран Сводные данные.

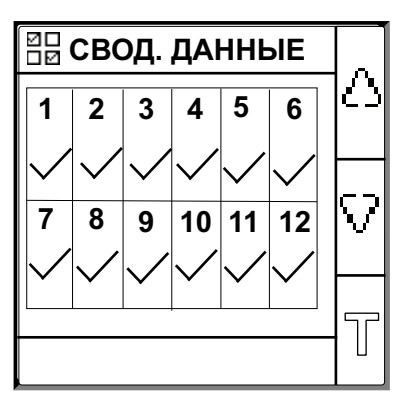

## Конфигурация параметров сети

1. Перейдите в Меню > Параметры > Сеть.

Отобразится экран СЕТЬ.

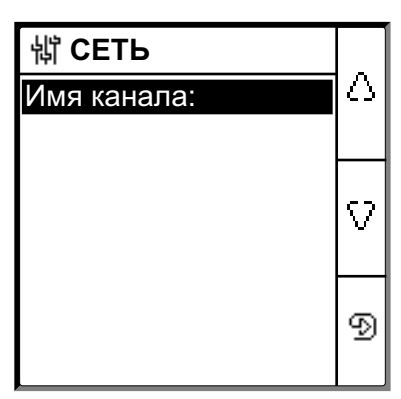

2. Отредактируйте значения параметров согласно следующей таблице:

Примечание: Для изменения значений параметров используйте кнопки контекстного меню.

| Параметр   | Допустимые значения                                                                                                    | Значение по<br>умолчанию                                       | Описание                                                                                                    |
|------------|----------------------------------------------------------------------------------------------------|----------------------------------------------------------------|----------------------------------------------------------------------------------------------------|
| Имя канала | Допустимые символы:<br>• A–Z<br>• a–z<br>• от 0 до 9<br>• Специальные символы<br>(дефис-минус (-),<br>наклонная черта (/),<br>процент (%), точка (.),<br>(пробел)) | с <b>КАНАЛ – 1</b> по<br><b>СНАNNEL – 12</b><br>для 12 каналов | <ul> <li>Задайте имя канала для всех 12 каналов.</li> <li>Примечание: Имя канала может быть только на<br/>английском языке.</li> <li>Длина имени канала регулируется автоматически в<br/>зависимости от выбранных символов. Например, если<br/>имя содержит только знак «W», то максимальная длина<br/>составит 8 символов, а если имя канала содержит знак<br/>«I», то максимальная длина составит 18 символов.</li> </ul> |

# Конфигурация параметров сигнала о пробое изоляции

1. Перейдите в Меню > Параметры > Сигнал изоляции.

Отобразится экран СИГНАЛ ИЗОЛЯЦИИ с сеткой каналов и мигающей точкой на канале 1. Это означает, что выбран канал 1.

| 锵 СИГН.ИЗОЛ. |   |   |    |    |    |   |
|--------------|---|---|----|----|----|---|
| 1            | 2 | 3 | 4  | 5  | 6  |   |
|              |   |   |    |    |    |   |
| 7            | 8 | 9 | 10 | 11 | 12 |   |
|              |   |   |    |    |    |   |
|              |   |   |    |    |    | Ð |

- 2. Выполните одно из следующих действий:
  - Чтобы изменить значение для канала 1, нажмите кнопку 💬
  - Чтобы изменить значение для других каналов, нажмите кнопку Эдля перехода к требуемому каналу, а затем нажмите кнопку 🗐.
  - Чтобы изменить значение для всех каналов, нажмите кнопку Ш, а затем нажмите кнопку 🗐.

Отобразится экран СИГНАЛ ИЗОЛЯЦИИ.

Для отдельных каналов:

| ү СИГН.ИЗОЛ. 1 |        |   |
|----------------|--------|---|
| Сигн.изол:     | 50 кОм |   |
|                |        |   |
|                |        |   |
|                |        |   |
|                |        |   |
| КАНАЛ - 1      |        | 9 |

Для всех каналов:

| 峭 сигн.изол. |        |    |
|--------------|--------|----|
| Сигн.изол:   | 50 кОм |    |
|              |        |    |
|              |        |    |
|              |        |    |
|              |        | 6  |
| ВСЕ КАНАЛ    | Ы      | 92 |

3. Отредактируйте значения параметров согласно следующей таблице:

Примечание: Для изменения значений параметров используйте кнопки контекстного меню.

| Параметр     | Допустимые<br>значения | Значение по<br>умолчанию | Описание                                                         |
|--------------|------------------------|--------------------------|------------------------------------------------------------------|
| Сигн. Сигнал | от 50 до 200 кОм       | 50 кОм                   | Выберите значение порога срабатывания сигнала о пробое изоляции. |

## Конфигурация входных и выходных параметров

1. Перейдите в **Меню > Параметры > Конфиг. В-В**.

Отобразится экран КОНФИГ. В-В.

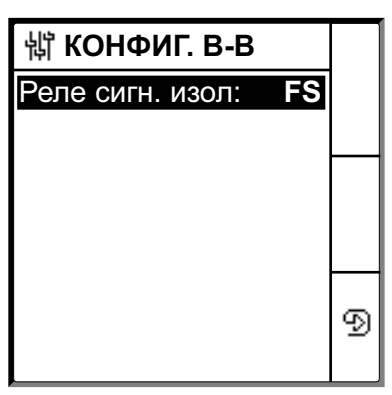

2. Отредактируйте значения параметров согласно следующей таблице:

Примечание: Для изменения значений параметров используйте кнопки контекстного меню.

| Параметр             | Допустимые<br>значения                                                  | Значение по<br>умолчанию            | Описание                                                                                                    |
|----------------------|-------------------------------------------------------------------------|-------------------------------------|----------------------------------------------------------------------------------------------------|
| Сигн. подтв.<br>Реле | <ul> <li>Стд.<br/>(Стандарт)</li> <li>FS<br/>(Отказоустойчив</li> </ul> | FS<br>(Отказоустойчивость)<br>ость) | Выберите режим реле пробоя изоляции в зависимости от статуса изоляции. Для получения дополнительной информации см. руководство пользователя. |

## Конфигурация параметров Modbus

1. Перейдите в Меню > Параметры > Modbus.

Отобразится экран Modbus.

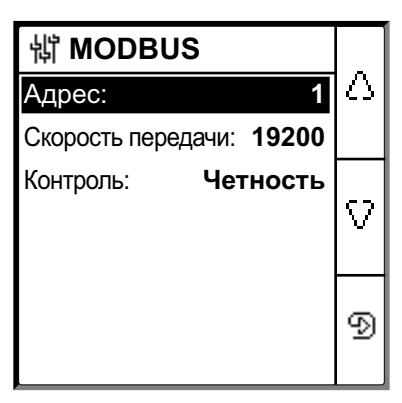

## 2. Отредактируйте значения параметров согласно следующей таблице: **Примечание:** Для изменения значений параметров используйте

| кнопки контекстного меню. |                                   |                          |                                               |  |
|---------------------------|-----------------------------------|--------------------------|-----------------------------------------------|--|
| Параметр                  | Допустимые<br>значения            | Значение по<br>умолчанию | Описание                                      |  |
| Адрес                     | 1247                              | 1                        | Выберите требуемый адрес Modbus.              |  |
| Скорость<br>передачи      | 4800     9600     19200     38400 | 19200                    | Выберите требуемую скорость передачи в бодах. |  |
| Четность                  | • Четный<br>• Нечетный<br>• Нет   | Четный                   | Выберите требуемую четность.                  |  |